# **FLEXX®** Bank Reconciliation

Reference Manual

Version 7.0L0

# Databyte $\Lambda$

Copyright 1990 - 2011 Databyte

All Rights Reserved. Reproduction or publication of the software or manual, in any format, is prohibited. Databyte is a division of E.K. Databyte Consulting Corp. FLEXX is a registered trademark of E.K. Databyte Consulting Corp.

Databyte makes no representations or warranties with respect to the contents of this document and specifically disclaims any implied warranties of merchantability or fitness for a particular purpose. Further, Databyte reserves the right to revise this document and to make changes from time to time in its content without being obligated to notify any person of such revisions or changes. Portions of this Guide are derived from the VISION reference manual and are protected by various Unify Corporation Copyrights.

# **Table of Contents**

| 1.0 | Intro | duction1                                    |
|-----|-------|---------------------------------------------|
|     | 1.1   | About Bank Reconciliation1                  |
|     | 1.2   | About this Manual2                          |
|     | 1.3   | Bank Reconciliation Sequence of Operations4 |
| 2.0 | Star  | ting Bank Reconciliation5                   |
| 3.0 | Worl  | king With Bank Reconciliation8              |
|     | 3.1   | Bank Charges Maintenance Screen8            |
|     | 3.2   | Transfer Accounting Records10               |
|     | 3.3   | Review Accounting Records13                 |
|     | 3.4   | Statement Reconciliation Entry 16           |
|     | 3.5   | Reconciliation Process                      |
|     | 3.6   | Bank Statement Status Update Routine        |
|     | 3.7   | Generate GL Transactions (Bank Charges)     |
|     | 3.8   | Bank Statement Upload Process               |
|     | 3.9   | Voided Accounting Transactions25            |

## 4.0 Printing Standard Bank Recon. Reports ....... 26

# **1.0** Introduction

# 1.1 About Bank Reconciliation

The FLEXX Bank Reconciliation module is used to reconcile the Bank Statement to the FLEXX generated accounting data (AR receipts, AP payments and GL adjustment entries). The AR receipts are reconciled either as deposit records that were created during the AR Deposit Slip Process (*see Accounts Receivable manual, Topic "Deposit Slip Process"*) or as individual receipt deposits, and the AP payments (cheques) and GL adjustments are reconciled individually as they are recorded on the bank statement.

Using the Bank Reconciliation module, you can

- $\Delta$  Set up and reconcile an unlimited number of banks (foreign or domestic)
- Δ Transfer the accounting information already entered into FLEXX Accounts Payable (payments), and FLEXX Accounts Receivable (receipts) to the Bank Reconciliation module
- $\Delta$  Generate FLEXX General Ledger Journal Entries automatically for adjustments, bank charges, etc.
- $\Delta$  Print outstanding Receipt and Payment reports.

**Note** For more detail on the Bank Reconciliation procedures, please refer to the Financial Procedures Guide, topic *Bank Reconciliation*.

#### Bank Reconciliation and FLEXX

- The Bank Reconciliation module is fully integrated with these FLEXX modules
- Δ General Ledger (GL). Bank Reconciliation uses GL accounts to assign to transactions such as adjustments, service charges and interest income. Bank Reconciliation then makes use of these accounts to generate the appropriate journal entries. Bank Reconciliation also accesses the GL balance records for the bank and period selected
  - △ Accounts Payable (AP). Bank Reconciliation accesses FLEXX Accounts Payable and downloads all relevant payment information (i.e. Check Number, Amount, Date, etc.)
  - △ Accounts Receivable (AR). Bank Reconciliation accesses FLEXX Accounts Receivable and downloads all relevant receipt information (i.e. Receipt Amount, Date, etc.)

# 1.2 About This Manual

#### Content

This manual describes the screens and functions within Bank Reconciliation. It contains the following sections:

- $\Delta$  **Starting Bank Reconciliation**; describes how to get into the Bank Reconciliation module
- $\Delta$  Working with Bank Reconciliation; describes how to transfer Accounting and Bank Statement Information, perform the reconciliation process and generate journal entries.
- $\Delta$  **Extracting Bank Reconciliation Information;** describes how to print reports.

**Assumptions** Please become familiar with the standard features of the FLEXX system, including how to select menu options, move around the screen, use ZOOM and Wild Cards and how to find, add, update and delete records.

#### Table Setup

#### Tables

The Bank Reconciliation Application requires the following tables listed below. These tables should already be set up. If more information is needed see the FLEXX Getting Started Manual and the System Administration Guide.

- $\Delta$  Company Table
- $\Delta$  Division Table
- $\Delta$  Company/Division Table
- Δ Bank Table
- Δ GL Account
- Δ GL Period

## **Autogen Fields**

The description "AUTOGEN" is a term meaning; automatic system generated number. Autogeneration is set up in the Next Number Table which is accessible from the Setup File Maintenance Menu. The Next Number Table allows the user to select the starting number for Bank Reconciliation Transactions, or AUTOGEN will use the next available number in sequence following the user defined starting number.

The word "AUTOGEN" or "999999" is then displayed where an autogenerated number will be inserted when the record has been successfully added. Each time AUTOGEN or 999999 is displayed, it will retrieve the next available alpha or numeric value from the Next Number Table for that field and insert the new number into the field when you commit the transaction with the ADD/UPDATE function key.

NOTE: Autogenerated numbers are controlled by your System Administrator.

## Manual Conventions

We use an asterisk (\*) to indicate wild cards. However, different database systems use different symbols for wild cards. See the table below. Ask your System Administrator which symbol to use.

| Database      | To Match All | To Match One  |
|---------------|--------------|---------------|
| MS SQL Server | %            | _(underscore) |
| Oracle        | %            | _(underscore) |
| Sybase        | %            | _(underscore) |

- $\Delta$  Information that you enter and information that appears on the screen appears in bold type. Example: Enter Y in the **Begin Process?** field.
- $\Delta$  References to other sections are italicized. Example: (*See 2.0 Starting Bank Reconciliation*).

# 1.3 Bank Reconciliation Sequence of Operations

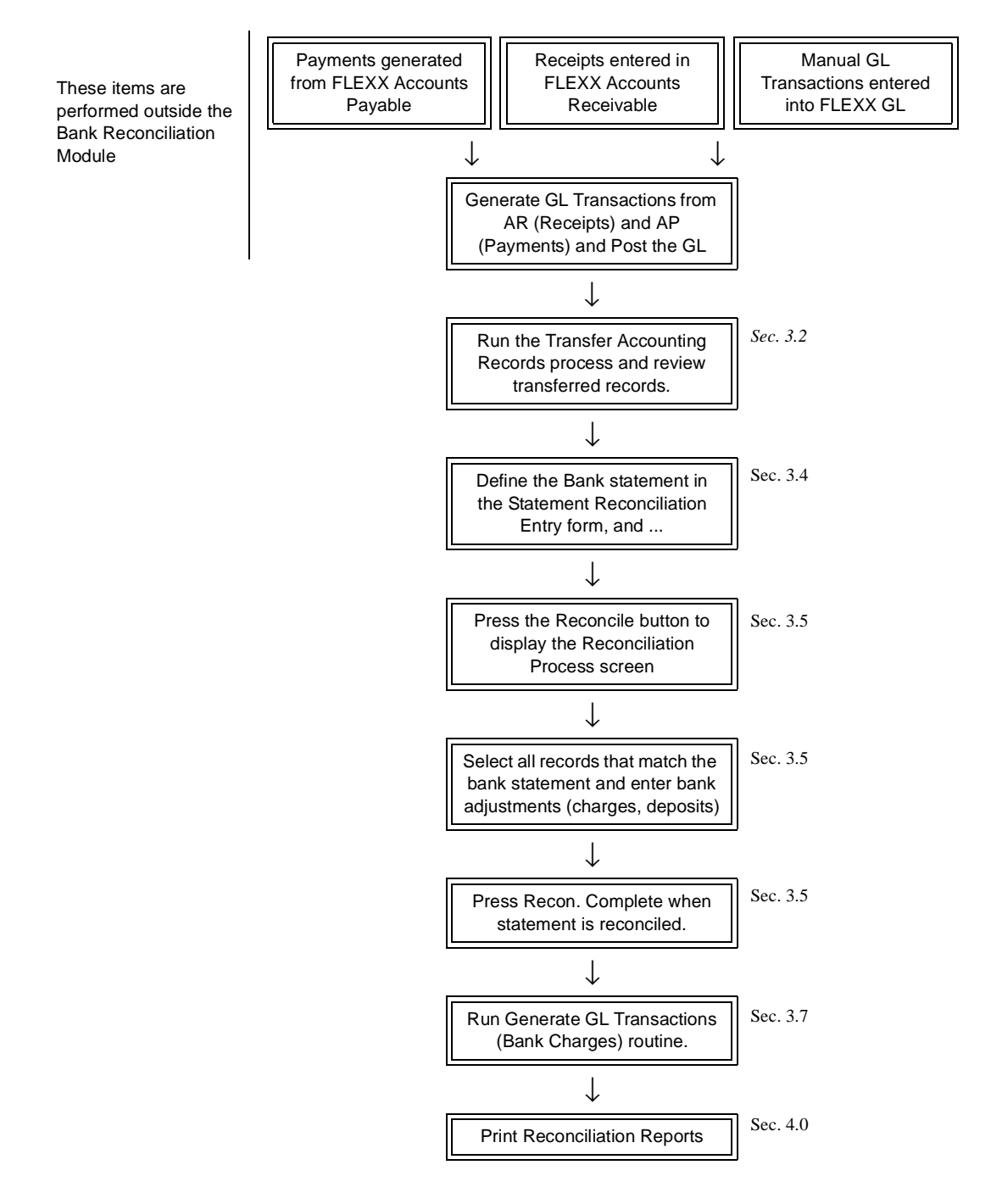

# 2.0 Starting Bank Reconciliation

## **To start Bank Reconciliation**

Log on to FLEXX. The Session defaults screen appears.

| cker Tape Sup | ply, inc.   |          | 67.65.01 | 10:44 |
|---------------|-------------|----------|----------|-------|
| Company       | fuckee      | Division | tape     |       |
| Date          | 07/05/01    | Period   | 200107   |       |
| -             | C Use Batch | Function |          |       |
|               |             | 0.5      |          |       |

| I Fless Information                             |                                |            |        |   |    |   |  |  |
|-------------------------------------------------|--------------------------------|------------|--------|---|----|---|--|--|
|                                                 | 🕫 Online Data 🖱 Data Verchoupe |            |        |   |    |   |  |  |
| Click on the Button to Display Main Flex:: Manu | update                         | not stored | record | 1 | of | 1 |  |  |

This screen lets you set up the defaults for the session. For example, if you plan to work with accounts in one company/division during a session, enter the company and division codes here. During the session, these codes appear automatically in the **Company** and **Division** fields whenever you have a blank screen or new record. You can overwrite the session defaults any time they appear on a screen.

## **Fields**

Enter the following information.

| Field     | Entry                                                                                                    | Default                        | Reqd |
|-----------|----------------------------------------------------------------------------------------------------|--------------------------------|------|
| Company   | The default company code. Use Zoom to select from a list of companies.                                                                                                    | Set by System<br>Administrator | Y    |
| Division  | The default division code. Use Zoom to select from a list of divisions.                                                                                                    | Set by System<br>Administrator | Y    |
| Date      | The default date.                                                                                                    | System Date                    | Y    |
| Period    | The default period number.                                                                                                    | GL Period Table                | Y    |
| Use Batch | Select this option by clicking the box.                                                                                                    |                                | Y    |
|           | Batch control lets you group similar Contact Manager transactions together and enter, edit and post them as a whole using a unique batch number. Each Contact Manager transaction in the batch still has a transaction number. |                                |      |
|           | If you selected B/C, the Batch Control screen appears when you first go to add a transaction.                                                                                                    |                                |      |
| Function  | To quickly access a specific FLEXX module, enter the code for the module, then < <pre>c<press main="" menu="">&gt;.</press></pre>                                                                                              |                                | N    |
|           | Example: To go straight to Bank Reconciliation and bypass the Main Menu, type mainrecn in this field and < <pre>ress Enter&gt;&gt; Twice.</pre>                                                                                |                                |      |
|           | See the Session Defaults section of your <i>Getting Started</i> manual for more information.                                                                                                    |                                |      |
| Buttons   |                                                                                                    |                                |      |
| Main Menu | Access the FLEXX main menu                                                                                                    |                                |      |
| Quit      | Terminate the FLEXX session.                                                                                                    |                                |      |
| PWD       | Press this button to change both the user's Logon password and the FLEXX Author<br>Administration Manual, User Master description).                                                                                            | orization password (           | See  |

| ِ Flexx Main Menu 📃 🗆 🗙   |  |  |  |  |  |
|---------------------------|--|--|--|--|--|
| 🛨 General Ledger Menu     |  |  |  |  |  |
| Accounts Payable Menu     |  |  |  |  |  |
| Accounts Receivable Menu  |  |  |  |  |  |
| Bank Reconciliation Menu  |  |  |  |  |  |
| 🛨 Fixed Assets Menu       |  |  |  |  |  |
| 🛨 Purchasing / Receiving  |  |  |  |  |  |
| Order Processing          |  |  |  |  |  |
| Inventory Control Menu    |  |  |  |  |  |
| 🛨 Time Billing Menu       |  |  |  |  |  |
| Quotation Management      |  |  |  |  |  |
| Contact Manager           |  |  |  |  |  |
| 🛨 Repair & Warranty Menu  |  |  |  |  |  |
| Subscription Process Menu |  |  |  |  |  |
| Project Management        |  |  |  |  |  |
| Administration Menu       |  |  |  |  |  |
| Goto                      |  |  |  |  |  |
|                           |  |  |  |  |  |
|                           |  |  |  |  |  |
| Go To                     |  |  |  |  |  |
| р                         |  |  |  |  |  |
| Close Menu                |  |  |  |  |  |

Press Main Menu. The FLEXX Main Menu appears.

Select Bank Reconciliation. The Bank Reconciliation Menu appears.

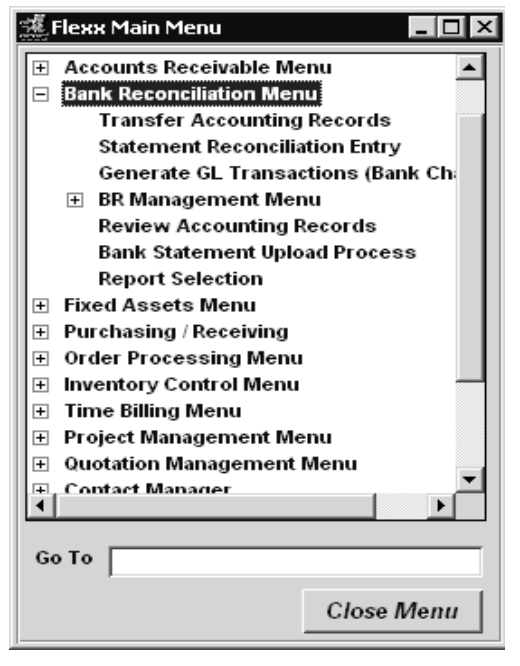

# 3.0 Working with Bank Reconciliation

This section describes;

- $\Delta$  How to define the miscellaneous Bank Charges (withdrawals and deposits)
- $\Delta$  How to transfer accounting records to the Bank Reconciliation table
- $\Delta$  How to review the transferred records
- $\Delta$  How to delete transferred records
- $\Delta$  How to match the accounting records to the bank statement transactions
- $\Delta$  How to create journal entries for bank charges transactions

# 3.1 Bank Charges Maintenance Screen

### Description

The Bank Reconciliation Process requires that the Bank Charges Maintenance Table first be defined for each bank being used in FLEXX with all possible bank charges or deposits, including the offset GL account numbers for each.

Note that the Bank Charge defined can be a Deposit as well as a Withdrawal depending on the type of adjustment made by the bank.

#### Select

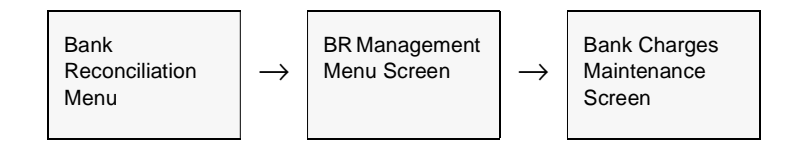

| Bank C         | harge        | es Maintenance                           |                       | _ 🗆 ×                |
|----------------|--------------|------------------------------------------|-----------------------|----------------------|
| om <u>E</u> di | t <u>D</u> a | kabase <u>B</u> ecord Fjeld <u>H</u> elp |                       |                      |
| 99             | 4            | a m 🔊 🖬 D                                | R 14                  | 44 4 5 55 51         |
|                | _            |                                          |                       |                      |
|                |              | Company b                                | icker                 | Bank nonb            |
| Charge         | Туре         | Description                              | Offset GL<br>Division | Offset GL<br>Account |
| cr             |              | Credits-ncnb                             | Inpe                  | 8700                 |
| int            | *            | Interest Charge-ncnb                     | tape                  | 9960                 |
| nsf            | -            | NSF Charges-ncnb                         | tape                  | 9301                 |
| sch            | *            | Service Charges-nonb                     | tape                  | 9300                 |
|                | •            |                                          |                       |                      |
|                | ¥            |                                          |                       |                      |
|                |              |                                          |                       |                      |
|                | -            |                                          |                       |                      |
|                | •            |                                          |                       |                      |
|                | *            |                                          |                       |                      |

.The Bank Charges Maintenance Screen is displayed in Update mode.

## Fields

| Field                              | Entry                                                                                                    | Default         | Reqd |
|------------------------------------|----------------------------------------------------------------------------------------------------|-----------------|------|
| Company                            | The Company Code.                                                                                                    | Session Default | Y    |
| Bank                               | The Bank code of the bank for which reconciliations are to be performed.                                                                                                    |                 | Y    |
| Charge Type                        | The user-defined bank charge type that will be used; any user-defined code to identify the type of bank adjustment. These need to be pre-defined on the Bank Charges Type Codes Master Types table before they can be specified here. |                 | Y    |
| Description                        | The description of the charge type                                                                                                    |                 | Y    |
| Offset GL -<br>Division<br>Account | The GL Division and Account number the miscellaneous charge is to be posted to. This will be posted by running the Generate GL Transactions (Bank Charges) routine <i>(See Sec. 3.9)</i> .                                            |                 | Y    |

# 3.2 Transfer Accounting Records

#### Description

The Transfer Accounting Records routine is used to transfer the AR receipt, AP payment, and GL entry records to the Reconciliation Table. These entries will then be used to reconcile the bank statement (*described in Topic 3.3 below and following*).

Accounting Data Requirements:

 $\Delta$  AR receipts have been posted to the GL (Generate GL Transactions (Receipts) has been run,

 $\Delta$  AP payments have been posted to the GL (Generate GL Transactions (Payment) has been run,

 $\Delta$  GL manual entries have been Posted (GL Posting Procedure has been run).

Once the transaction information has been transferred from the FLEXX subledgers to the Bank Reconciliation module, the information transferred can be viewed and/or deleted using the Review Accounting Records screen (See Sec. 3.4).

#### **Notes**

Only AP and AR transactions that have been posted to the FLEXX General Ledger (as a result of using the various Generate GL Transaction routines located in each module) will be transferred to the Bank Reconciliation module. Any manually entered GL transactions affecting the Bank GL accounts that are to be reconciled will also need to be posted for them to be transferred. Otherwise, the GL does not need to be posted for the Reconciliation process to be functional.

If the process fails with a conflict id, <<zoom>> on the Process ID field (box next to Start button), determine if the conflicting process ('r' status) should still be running, Force it to completion if not, and rerun the process (*see Administration Guide, Sec. 4.1 for details*).

## FLEXX<sup>®</sup> - Bank Reconciliation 3.0 Working with Bank Reconciliation

### Select

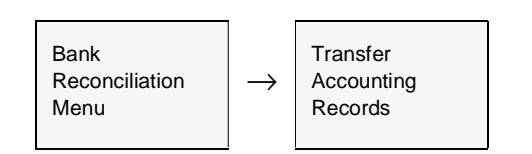

| The | Transfer | Accounting | Records | form | appears | in < <u< th=""><th>pdate&gt;&gt;</th><th>Mode.</th></u<> | pdate>> | Mode. |
|-----|----------|------------|---------|------|---------|----------------------------------------------------------|---------|-------|
|     |          |            |         |      |         |                                                          | P       |       |

| 盨、Transfer Accounting Records                                                                             |      |
|----------------------------------------------------------------------------------------------------|------|
| Eorm Edit Fjeld Help                                                                                      |      |
| 49 <i>% 8</i>                                                                                             |      |
| Selection Criteria<br>Company lucker<br>Division lape<br>Bank Code nonb<br>GL Period 200710<br>Batch IIo. |      |
| Source AP P AR P                                                                                          | GL 🔽 |
| Start Idle                                                                                                |      |
|                                                                                                    |      |

## Fields

| Field     | Entry                                                                                         | Default         | Reqd |
|-----------|-----------------------------------------------------------------------------------------------|-----------------|------|
| Selection | Criteria                                                                                      |                 |      |
| Company   | The Company Code of the company whose accounting records will be transferred.                 | Session Default | Y    |
| Division  | The Division Code of the division whose accounting records will be transferred.               | Session Default | Y    |
| Bank Code | The bank code to use for the reconciliation; if left %, all bank records will be transferred. | %               | N    |
| GL Period | The GL Period in which the records to be transferred are recorded.                            | Session Default | Y    |

| Field     | Entry                                                                                                    | Default | Reqd |
|-----------|----------------------------------------------------------------------------------------------------|---------|------|
| Batch No. | If Batch Processing is being used, the Batch Number of the transactions to be transferred. Otherwise accept the wild card to select all batches. |         | N    |
| Source    | Select which FLEXX modules will have their transactions transferred to the Bank Reconciliation Table.                                            | all     | Y    |
| Start     | Press the Start button to start the transfer.                                                                                                    |         |      |

On completion, you can press <<Next Form>>> to display the Review Accounting Records form which will display the Reconciliation Table just created *(see Topic 3.3 below)*. This screen will by default display all un-reconciled entries for the bank and GL period specified.

# 3.3 Review Accounting Records Screen

#### Description

The Review Accounting Records screen is used to display the FLEXX accounting records transferred to the Reconciliation Table. All records previously transferred will remain in the table indefinitely and can be displayed, whether or not they have been reconciled. The screen is display only; no addition or modification is permitted.

To display the accounting records, you should specify at least the Bank code to limit the search to a specific bank. Additional search criteria can be specified to further limit the search; e.g. Date range, GL Period, etc. If the search is for un-reconciled records, enter an "N" in the Rec. field along with the other search criteria specified. Or, if you only want to see the reconciled records, enter a "Y" in the field.

This screen can also be used to delete transferred accounting records from the Reconciliation Table. However, only un-reconciled and un-posted records can be deleted. If reconciled records are to be deleted, the Statement Reconciliation Entry for that statement will first need to be changed to "not reconciled" using the Bank Statement Status Update routine (*described in Topic 3.6*).

#### Select

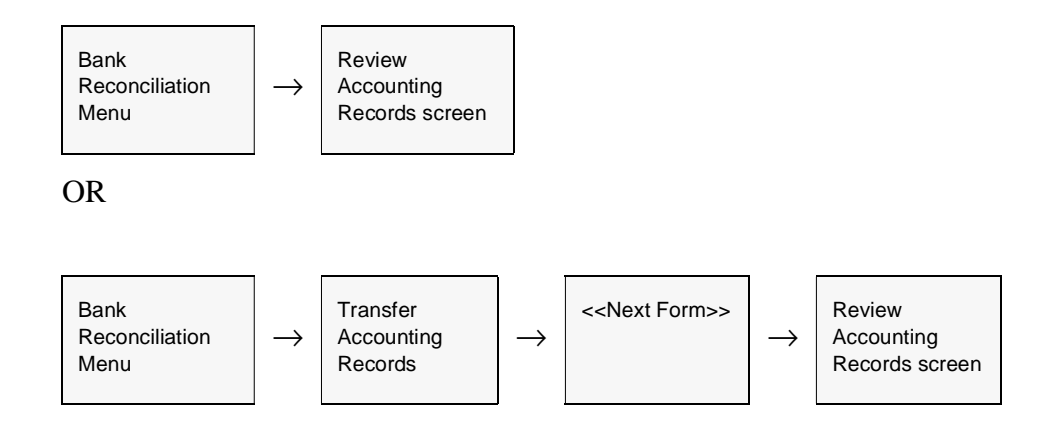

## FLEXX<sup>®</sup> - Bank Reconciliation 3.0 Working with Bank Reconciliation

| Surrent A   | count                |                         | Company              | lucker              | Bank nonb            |      |   |
|-------------|----------------------|-------------------------|----------------------|---------------------|----------------------|------|---|
| iource Date | Description          | Rep'ts ()<br>Dep. Slip# | Deposits)<br>Annount | Pmt's (W<br>Check # | ithrawals)<br>Amount | Rec. | ] |
| p 💌 09/12/  | 7                    |                         | 0.00                 | 400                 | -275.46              | R    |   |
| р 💌 09/19/  | 7                    | ********                | 0.00                 | 435                 | 1096.10              | R    |   |
| φ 💌 09/25/  | 7                    | *****                   | 0.00                 | 436                 | 3203.32              |      |   |
| кр 💌 09/25/ | 7                    |                         | 0.00                 | 437                 | 223.64               |      |   |
| ф 💌 09(25/  | 7                    |                         | 0.00                 | 438                 | 321.55               | R    |   |
| p 💌 0925/   | 7                    |                         | 0.00                 | 439                 | 197.02               | R    |   |
| er 💌 07/04/ | 7                    |                         | -200.00              |                     | 0.00                 | R    |   |
| v 💌 08/09/  | 7                    | *******                 | -10.00               | *******             | 0.00                 | P    |   |
| x 💌 08/11/  | 7 Depost# 34         | 34                      | 10.00                | ******              | 0.00                 | R.   |   |
| w 💌 00/22/  | 7                    |                         | -700.00              |                     | 0.00                 | R    |   |
| er 💌 08/28/ | 7 Depost# 46         | 46                      | \$500.00             |                     | 0.00                 | R    |   |
| r 💌 08/29/  | 7 Miscellaneous Cash |                         | 250.00               |                     | 0.00                 | R    |   |
| r 💌 08/31/  | 7 Depost# 45         | 45                      | 1554.00              | *******             | 0.00                 | R    |   |
| v 💌 09/04/  | 7 cesh               | *****                   | -65.55               | *******             | 0.00                 | R    |   |
| v 💌 09/14/  | 7                    |                         | -500.00              |                     | 0.00                 |      |   |

The Review Accounting Records screen appears in Update mode.

## **Fields**

| Field   | Entry                                                                       | Default         | Reqd |
|---------|-----------------------------------------------------------------------------|-----------------|------|
| Company | The Company Code                                                            | Session Default | Y    |
| Bank    | The Bank Code                                                               |                 | Ν    |
| Source  | The source of the statement entry. The source can be;                       |                 | Y    |
|         | • ap - AP payments                                                          |                 |      |
|         | • ar - AR receipts                                                          |                 |      |
|         | • bk - Bank - bank charge entries made on the Reconciliation process.       |                 |      |
|         | • gl - GL adjustment entries manually entered on the GL Transactions table. |                 |      |

# FLEXX<sup>®</sup> - Bank Reconciliation 3.0 Working with Bank Reconciliation

| Field                                            | Entry                                                                                                    | Default | Reqd |
|--------------------------------------------------|----------------------------------------------------------------------------------------------------|---------|------|
| Date                                             | The actual date the transaction was recorded in FLEXX;                                                                                                    |         | Y    |
|                                                  | <ul> <li>ap - the date the payment was processed in FLEXX AP</li> <li>ar - can be either the date the receipt was entered in FLEXX AR, or<br/>the date the Deposit Slip was generated if the Deposit Slip process is used in<br/>FLEXX AR.</li> <li>gl - the date the GL adjustment was entered into the GL Transactions table.</li> <li>bk - the date the Bank Charge entry was entered (Sec. 3.5).</li> </ul>                              |         |      |
| Description                                      | The description of the record.                                                                                                    |         | Ν    |
| Rcpt's<br>(Deposits)<br>Dep. Slip #<br>Amount    | <ul> <li>For AR Receipts:</li> <li>The deposit slip number if the ar record is a Deposit Slip entry; if it is an individual receipt, the field will be blank (null). You can also zoom on this field to display the Deposit Slip record generated during the Deposit Slip Process in AR.</li> <li>The amount of the "ar" record; this will either be the value of the individual receipt or the value of the deposit slip record.</li> </ul> |         | Y    |
| Pmts<br>(Withdrawals)<br>Check #<br>Amount       | For AP Payments:<br>• The check (cheques) number of the "ap" record<br>• The amount of the ap record which will be the value of the AP payment.                                                                                                    |         | Y    |
| Rec.                                             | Reconciled; this box will indicate whether or not the record has been reconciled.<br>This box can also be used when doing a FIND; it allows the user to enter a Y or<br>N. If for UN-reconciled records, after < <clear find="" to="">&gt; is pressed, enter an "N"<br/>in the field, if for reconciled records, enter a "Y".</clear>                                                                                                    |         | Ν    |
| Reference<br>Receipt #<br>Payment #<br>GL Tran # | <ul> <li>For an ar receipt entry, the AR receipt number if the record is an individual receipt entry; if the record is a Deposit Slip record, this field will be blank (null).</li> <li>For an ap payment entry, the AP payment number</li> <li>For a manual gl adjustment entry, the GL transaction number</li> </ul>                                                                                                    |         |      |
| Bank Charges                                     | <ul> <li>Type – the type code of the bk entry as defined on the Bank Charges<br/>Maintenance Table</li> <li>GL Trans – the GL transaction number generated when the record was posted</li> <li>Debit Account – the GL Debit account specified for this record</li> <li>Credit Account – the GL Credit account specified for this record</li> </ul>                                                                                           |         | N    |
| GL Period                                        | The GL period the record was assigned to in the particular sub-ledger.                                                                                                    |         | Y    |
| Division                                         | The Division code of the accounting record.                                                                                                    |         | Y    |
| Statement #                                      | If the record has been reconciled, the Bank Statement number as specified on the Statement Reconciliation Entry form; if not reconciled, this value will be N.                                                                                                    | N       | Y    |
| Batch No.                                        | If Batch Processing is being used, the Batch Number of the transactions to be transferred. Otherwise accept the wild card to select all batches.                                                                                                    |         | Ν    |

# 3.4 Statement Reconciliation Entry

### Description

The Statement Reconciliation Entry form is used to initiate the reconciliation process and to define the particular bank statement to FLEXX. Each statement to be reconciled must first be defined using this form. The details of the statement can then be reconciled to the accounting records that have been transferred to the Reconciliation Table using the Transfer Accounting Records routine (*see Sec. 3.2*).

The Statement Entry record can be deleted if there are no reconciled entries in the Reconciliation Table. If the Statement Entry is to be deleted and transferred accounting records have been reconciled, all accounting entries will first need to be un-reconciled, and then the statement entry can be deleted. The accounting records previously transferred (using the Transfer Accounting Records routine) will still be in the Reconciliation Table, and on a subsequent statement entry, these records will again be displayed (picked up) so they can then be reconciled to the bank statement. If the transferred accounting records are also to be deleted, that can be done using the Review Accounting Records screen (*See Sec. 3.3*).

Select

| Bank           |
|----------------|
| Reconciliation |
| Menu           |
|                |

Statement Reconciliation Entry

 $\rightarrow$ 

| Statement                 | Reconciliat  | ion Entry  | Hala           |                    |         | _ [    | × |
|---------------------------|--------------|------------|----------------|--------------------|---------|--------|---|
| 2011 <u>1</u> 24 <u>1</u> | 3            |            |                |                    |         |        |   |
|                           |              |            | 0              | company Jucker     | Bank n  | cnb    |   |
| Statement                 | # Start Date | End Date   | Ending Balance | Description        |         | Status |   |
| 20070801                  | 08/01/07     | 08/30/07   | 7004.0         | nonib - Aug. 2007  | 6       |        | * |
| 20070901                  | 09/01/07     | 09/30/07   | 11658.06       | nonib - Sept. 2007 | r       | •      |   |
|                           |              |            |                |                    |         | -      |   |
|                           |              |            |                |                    |         | *      |   |
|                           |              |            |                |                    |         | *      |   |
|                           |              |            |                |                    |         | *      |   |
|                           |              |            |                |                    |         | *      |   |
|                           |              |            |                |                    |         | *      |   |
|                           |              |            |                |                    |         | *      |   |
|                           |              |            |                |                    |         | -      |   |
|                           |              |            |                |                    |         | •      |   |
|                           |              |            |                |                    |         | •      |   |
|                           |              |            |                |                    |         | -      |   |
|                           |              |            |                |                    |         | *      |   |
|                           |              |            |                |                    |         | -      | - |
| 1                         | 1            |            |                |                    |         | *      | - |
| Upload State              | ment 5       | tatement D | ietails        |                    | Reconci | le     |   |

The Statement Reconciliation Entry form appears in Update mode.

## **Fields**

| Field             | Entry                                                                          | Default          | Reqd |
|-------------------|--------------------------------------------------------------------------------|------------------|------|
| Company           | The Company Code of the company whose books are being reconciled.              | Session Default  | Y    |
| Bank              | The Bank Code of the bank which is being reconciled.                           |                  | Y    |
| Statement #       | This is a system generated number at the time the record is entered and saved. | System Generated | Ν    |
| Start Date        | The starting date of the statement.                                            |                  | Y    |
| End Date          | The ending date of the statement.                                              |                  | Y    |
| Ending<br>Balance | The ending balance as shown on the bank statement.                             |                  | Y    |
| Description       | A user-defined description for the reconciliation process.                     |                  | Y    |

| Field                                                                                                    | Entry                                                                                                    | Default | Reqd |  |  |
|----------------------------------------------------------------------------------------------------|----------------------------------------------------------------------------------------------------|---------|------|--|--|
| Status                                                                                                    | The reconciliation status, can be:                                                                                                    |         | Y    |  |  |
|                                                                                                    | <ul><li>n - not reconciled</li><li>c - completed.</li></ul>                                                                                                    |         |      |  |  |
| Reconcile<br>button                                                                                                    | Perform the Reconciliation Process. The Reconciliation Process screen will be displayed allowing the operator to reconcile the bank statement to the account records previously transferred (Sec. 3.5). |         |      |  |  |
| The <b>Upload Statement</b> and <b>Statement Details</b> buttons are currently not active. They are provided for a future enhancement to the Statement Upload Process. |                                                                                                    |         |      |  |  |

# 3.5 Reconciliation Process

## Description

The Reconciliation Process screen is used to perform the actual reconciliation of the bank statement to the accounting data. This is a manual procedure whereby the statement entry is matched to the corresponding accounting entry. The Beginning Balance will be the previous statement's Ending Balance, and the Ending Balance value is the amount entered on the Statement Reconciliation Entry form (*Sec. 3.4 above*). The reconciliation can only be completed when the Unresolved amount equals zero indicating all statement entries are resolved or matched in the Reconciliation Table.

To reconcile the bank statement entry to the reconciliation table entry, click the **Rec.** box. A second click will reset the entry to un-reconciled.

The statement can also be reconciled by clicking the Reconcile All button. This will mark all records displayed to reconciled (Rec. box checked). Individual specific entries can then be reset by clicking that record's **Rec.** box if not on the bank statement.

### Select

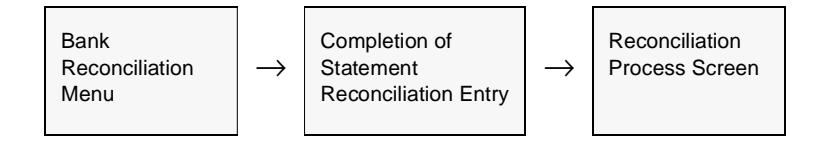

| 🧟 Recon           | ciliation          | n Process          |                            |         |                         |                    |                       |                        | _ 0                     | '× |
|-------------------|--------------------|--------------------|----------------------------|---------|-------------------------|--------------------|-----------------------|------------------------|-------------------------|----|
| Eorm Eo           | dit <u>D</u> ata   | base <u>B</u> econ | d Fjeld <u>H</u> elp       |         |                         |                    |                       |                        |                         |    |
| <u>4</u> 5        | 4                  | 8 M                |                            | 4 44 4  | > >> >1                 | J                  |                       |                        |                         |    |
| Currei            | nt Acc             | ount               |                            | Com     | pany bucker             | Bank               | nonb                  | Currency               | USD                     | -  |
| Recor             | ncile N            | IOT Com            | plete                      | Statem  | ent # 200709            | 01 From            | 09/01/07              | Te 09                  | /30/07                  | -  |
| Source            | Date               | Description        |                            |         | Rep'ts (D<br>Dep. Slip# | eposits)<br>Amount | Pmt's (Wit<br>Check # | thdrawals) -<br>Amount | Rec.                    |    |
| er 💌 🤇            | 9.04/07            | cash               |                            |         |                         | -55.55             | ******                | 0.00                   | R                       | -  |
| ep 💌 🛛            | 9/12/07            |                    |                            |         |                         | 0.00               | 400                   | -275.46                | $\overline{\mathbf{v}}$ |    |
| er 💌 🕻            | 9/14/07            |                    |                            |         |                         | -500.00            |                       | 0.00                   | V                       |    |
| er 💌 🛛            | 9/14/07            |                    |                            |         |                         | \$00.00            |                       | 0.00                   | $\overline{\mathbf{v}}$ |    |
| er 💌 🛛            | 09/14/07           |                    |                            |         |                         | -1000.00           | 10101010              | 0.00                   | $\overline{\mathbf{v}}$ |    |
| er 💌 🛛            | 9/14/07            |                    |                            |         |                         | -9000.00           | 1010101010            | 0.00                   | $\overline{\mathbf{v}}$ |    |
| a 💌 🛛             | 9/14/07            | Deposit# 51        |                            |         | 51                      | 10000.00           |                       | 0.00                   | V                       |    |
| a 🔳 🛛             | 9/19/07            | Deposit# 54        |                            |         | 54                      | 75.55              |                       | 0.00                   | V                       |    |
| a 💌 🛛             | 9/19/07            | Deposit# 55        |                            |         | 55                      | 9296.26            | *********             | 0.00                   | V                       | 1  |
| 0 20              | 9/19/07            |                    |                            | ******* |                         | 125.00             | *********             | 0.00                   | ${\bf \nabla}$          | -  |
| Beg               | jinning t          | alance<br>7004.00  | Ending Balance<br>11658.05 |         | Total                   | 9555.76            |                       | 4901.70                |                         |    |
| Tota              | al Match           | ed                 | Unresolved                 | Total U | nmatched                | 0.00               |                       | 0.00                   |                         |    |
|                   |                    | 4654.06            | 0.00                       | U       | In-Reconcile A          | II Recon           | cile All I            | Recon. Com             | plete                   |    |
| - Bank (<br>Add ( | Charges<br>Charges | Type               | GL Trans                   | F       | GL Period               | 00709              | Reference             | # R3194                | -                       | Ī  |
| Debit A           | ccount             |                    | Exchan                     | ge Rate | Division                | npe                | Payment               | t # [*******           |                         |    |
| Credit            | Account            |                    | 1)                         | 000000  | Batch #                 | manuum             | GL Trans              | #                      | ****                    |    |

The Reconciliation Process form appears in Update mode.

### **Fields**

| Field       | Entry                                                                         | Default                                                            | Reqd |
|-------------|-------------------------------------------------------------------------------|--------------------------------------------------------------------|------|
| Company     | The Company Code                                                              | Session Default                                                    | Y    |
| Bank        | The Bank Code of the bank statement to be reconciled.                         |                                                                    | Y    |
| Currency    | The currency code of the specified bank, as defined on the Bank table.        | Bank Table                                                         | Y    |
| Statement # | The bank statement number as specified on the Statement Reconciliation Entry. | Statement                                                          | Y    |
| From / To   | The start and end dates of the statement from Statement Reconciliation Entry. | nd end dates of the statement from Statement Reconciliation Entry. |      |

| Field                                         | Entry                                                                                                    | Default             | Reqd |
|-----------------------------------------------|----------------------------------------------------------------------------------------------------|---------------------|------|
| Source                                        | The source of the statement entry. The source can be;<br>• ap - AP payments<br>• ar - AR receipts<br>• bk - Bank - bank charge entries made on the Reconciliation process.<br>• gl - GL adjustment entries manually entered on the GL Transactions table.<br>• apv - Void AP - voided AP payment<br>• arv - Void AR - voided AR receipts<br>• mc_cr - Misc. Cash Credit                                                                                                    | System<br>Generated | Y    |
| Date                                          | <ul> <li>The actual date the transaction was recorded in FLEXX;</li> <li>ap - the date the payment was processed in FLEXX AP</li> <li>ar - can be either the date the receipt was entered in FLEXX AR, or the date the Deposit Slip was generated if the Deposit Slip process is used in FLEXX AR.</li> <li>gl - the date the GL adjustment was entered into the GL Transactions table.</li> <li>bk - the date the Bank Charge entry was entered on this screen.</li> </ul> | System<br>Generated | Y    |
| Description                                   | The description of the record.                                                                                                    |                     | Ν    |
| Rcpt's<br>(Deposits)<br>Dep. Slip #<br>Amount | <ul> <li>For AR Receipts:</li> <li>The deposit slip number if the ar record is a Deposit Slip entry; if it is an individual receipt, the field will be blank (null). You can also zoom on this field to display the Deposit Slip record generated during the Deposit Slip Process in AR.</li> <li>The amount of the "ar" record; this will either be the value of the individual receipt or the value of the deposit slip record.</li> </ul>                                |                     | Y    |
| Pmts<br>(Withdrawals)<br>Check #<br>Amount    | <ul><li>For AP Payments:</li><li>The check (cheques) number of the "ap" record</li><li>The amount of the ap record which will be the value of the AP payment.</li></ul>                                                                                                    |                     | Y    |
| Rec.                                          | Reconciled; this box will indicate whether or not the record has been reconciled.                                                                                                    |                     | Ν    |
| Beginning<br>Balance                          | Will be the previous statement Ending balance amount. The first time this process is performed, the Beginning Balance will be zero.                                                                                                    | 0.00                | Y    |
| Ending<br>Balance                             | The Ending Balance amount entered on the Statement Reconciliation Entry form (Sec. 3.5).                                                                                                    |                     | Y    |
| Total Matched                                 | The total amount of the statement entries that match the Reconciliation table.                                                                                                    | System<br>Generated | Y    |
| Unresolved                                    | The total value of the unmatched entries; this should be zero when all records are matched.                                                                                                    | System<br>Generated | Y    |
| Total and Total<br>Unmatched                  | These fields will show the totals of each of the Amount columns and the unmatched total of that column.                                                                                                    | System<br>Generated |      |

# FLEXX<sup>®</sup> - Bank Reconciliation 3.0 Working with Bank Reconciliation

| Field                  | Entry                                                                                                    | Default                | Reqd        |
|------------------------|----------------------------------------------------------------------------------------------------|------------------------|-------------|
| Buttons                |                                                                                                    |                        |             |
| Un-Reconcile<br>All    | Press this button to un-reconcile all the statement entries.                                                                                                    |                        |             |
| Reconcile All          | Press this button to mark all the statement entries as reconciled.                                                                                                    |                        |             |
| Recon.<br>Complete     | Press this button to complete the Reconciliation Process; this will also set the status<br>on the Statement Reconciliation Entry form (Sec. 3.4).                                                                                                    | s of the Statement Er  | ntry to "c" |
| Bank Charges           | Use the Bank Charges fields to enter the values for the bank charges shown on the                                                                                                    | he bank statement.     |             |
| Add Charges<br>button  | Press the Add Charges button to enable the screen to add the bank charges data.<br>Update mode and activate the following Bank Charges fields.                                                                                                    | This will put the scre | en into     |
| Туре                   | The type code of the Bank Charges entry as defined on the Bank Charges Maintenance Screen.                                                                                                    |                        | Y           |
| GL Trans               | The GL transaction number generated when the record is posted.                                                                                                    |                        |             |
| Debit Account          | The GL Debit account specified for this record on the Bank Charges Maintenance Screen.                                                                                                    |                        |             |
| Credit<br>Account      | the GL Credit account specified for this record on the Bank Charges<br>Maintenance Screen.                                                                                                    |                        |             |
| Exchange<br>Rate       | The exchange rate for conversion to foreign currency of the miscellaneous bank charge. If the bank has the same currency as the Company, the rate will be 1.00. If the bank is in a different currency, the rate will be the effective rate from the FLEXX Exchange Rate Table. |                        |             |
| GL Period              | The GL period the record was assigned to in the particular sub-ledger.                                                                                                    |                        | Y           |
| Division               | The Division code of the accounting record.                                                                                                    |                        | Y           |
| Batch No.              | If Batch Processing is being used, the Batch Number of the transactions to be transferred. Otherwise accept the wild card to select all batches.                                                                                                    |                        | Ν           |
| Reference<br>Receipt # | • For an ar receipt entry, the AR receipt number if the record is an individual receipt entry; if the record is a Deposit Slip record, this field will be blank (null).                                                                                                    |                        |             |
| Payment #              | • For an ap payment entry, the AP payment number                                                                                                    |                        | I           |
| GL Tran #              | • For a manual gl adjustment entry, the GL transaction number                                                                                                    |                        |             |

## 3.6 Bank Statement Status Update Routine

#### Description

The Bank Statement Status Update routine is used to change the status of the Statement Entry record (*see Sec. 3.4*). This is required if the statement is in status "c" (Completed) and changes are to be made to the reconciliation process. Changes can only be made if the Statement Entry record is in status "n". This process will then change the status of the record to "n" allowing changes to be made and the process to be re-run.

#### Select

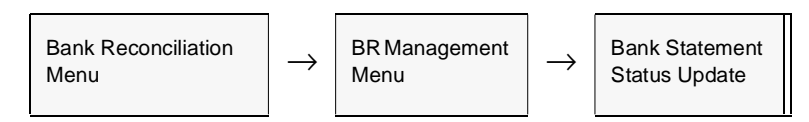

The Bank Statement Status Update form appears in Update mode.

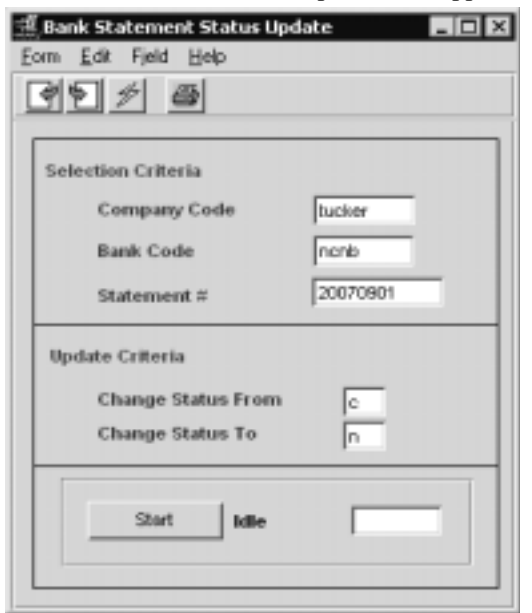

## Fields

| Field       | Entry                                                          | Default         | Reqd |
|-------------|----------------------------------------------------------------|-----------------|------|
| Company     | The Company Code                                               | Statement Entry | Y    |
| Bank        | The Bank Code.                                                 | Statement Entry | Y    |
| Statement # | The statement number of the record to be changed.              | Statement Entry | Y    |
| From / To   | This can only be From "c" - Completed To "n" - Not reconciled. |                 | Y    |

# 3.7 Generate GL Transactions (Bank Charges)

### Description

The Generate GL Transactions for Bank Charges routine creates journal entries for any miscellaneous transactions appearing on the reconciliation statement that have been reconciled. Any transactions appearing on the bank statement (*See Sec. 3.5*) of Source "bk" will have a journal entry created and the resulting journal entry number stamped on the reconciliation record.

Further, the process will only complete if the Statement Entry has been reconciled (status = "c"). Even if all Reconciliation Table entries have been reconciled, but the reconciliation process has not been completed (by clicking the Recon. Complete button), this process will not generate the journal entries in the GL.

Once the process is complete, press << Next Form>> to see the journal entry that was created.

#### Select

| Bank<br>Reconciliation<br>Menu | $\rightarrow$ | Generate GL<br>Transactions<br>(Bank Charges) |
|--------------------------------|---------------|-----------------------------------------------|
|--------------------------------|---------------|-----------------------------------------------|

The Generate GL Transactions form appears in <<Update>> mode.

| 🛒 Generate GL Trans for Bank Charges 📃 🗖 🗶        |                          |  |  |
|---------------------------------------------------|--------------------------|--|--|
| Form Edit Fjeld Help                              |                          |  |  |
| 49 / 8                                            |                          |  |  |
| Selection Criteria                                | Generation Criteria      |  |  |
| Company Code Licker                               | G.L. Trans Date 09/30/07 |  |  |
| Bank Code nonb                                    | Batch #                  |  |  |
| GL Period 200709                                  | GIL Trans Description    |  |  |
| Statement# 20070901                               | BR 20070901              |  |  |
| Start Idle Processing Statament# Git. Transaction |                          |  |  |
|                                                   |                          |  |  |

## FLEXX<sup>®</sup> - Bank Reconciliation 3.0 Working with Bank Reconciliation

#### **Fields**

The following fields appear on the screen.

| Field                   | Entry                                                                                                    | Default         | Reqd |
|-------------------------|----------------------------------------------------------------------------------------------------|-----------------|------|
| Company                 | The Company Code of the company whose bank was reconciled.                                                                                         | Session Default | Y    |
| Bank Code               | The Bank Code of the bank which has been reconciled. This can be left % to select all bank records.                                                | %               | N    |
| GL Period               | The GL period to use when selecting the reconciliation records to be posted.                                                                       | Session Default | Y    |
| Statement #             | The number of the specific Statement Entry record that is to be posted. If left %, all statements for the specified period nd bank will be posted. | %               | N    |
| GL Trans<br>Date        | The date to appear on the resulting journal entry                                                                                                  | Session Default | Y    |
| Batch #                 | The batch number if batch processing is being used.                                                                                                |                 | N    |
| GL Trans<br>Description | Any user-defined description to appear on the resulting journal entry.                                                                             |                 | Ν    |
| Start                   | Press the Start button to begin the generation routine.                                                                                            |                 |      |

### Note:

If the process completes but says "0 transactions created" even though there are bank charge records entered on the Reconciliation Table, ensure the reconciliation has been completed (Recon. Complete button pressed). The Statement Entry must be in "c" status for it to be posted to the GL.

# 3.8 Bank Statement Upload Process

This process has not yet been implemented. It will be provided in a future release of FLEXX.

# 3.9 Voided Accounting Transactions

### Description

FLEXX Bank Reconciliation will handle voided accounting transactions (AP payments (checks/cheques) and AR receipts (deposits)) in one of two ways:

- $\Delta$  If the original transaction has been reconciled, the voided transaction will also be transferred to the Reconciliation Table to be reconciled.
- $\Delta$  If the original transaction has not been transferred to the Reconciliation Table, then the voided transaction will also not be transferred. On a subsequent transfer of the accounting record, neither of the transactions will be transferred.

Both of these steps are under the control of the **Reconcile Void Process?** flag on the respective Void routines (*see example below*). The user is allowed to change the default flag setting at the time of running the void process, but FLEXX will display a warning message informing the user of the effect the changed setting will have on the reconciliation process.

| 🕼 Void Receipt                        |
|---------------------------------------|
| Earn Edit Fjeld Help                  |
| 49 % 8                                |
|                                       |
| Selection Criteria                    |
| Company Code Bucker                   |
| Division Code Inpe                    |
| Receipt Humber R3214                  |
|                                       |
| Generating Criteria                   |
| GI Period 200210                      |
| Reconcile Void Process?               |
| Reason                                |
|                                       |
|                                       |
| Stort Idle                            |
|                                       |
|                                       |
| · · · · · · · · · · · · · · · · · · · |
|                                       |

# 4.0 Printing Standard Bank Reconciliation Reports

### Description

Reporting within Bank Reconciliation is the same as in all FLEXX modules. The kind of reports you can generate depends on which ones your company has set up in the system.

The following table lists the standard Bank Reconciliation reports:

| Report Code | Report Title                                   | Description                                                                                 |
|-------------|------------------------------------------------|---------------------------------------------------------------------------------------------|
| reconrpt    | Bank Statement<br>Reconciliation Report        | This report prints all records that have been reconciled based on the Selection Parameters. |
| unrecon     | Unreconciled Accounting<br>Transactions Report | Report shows all unreconciled accounting records.                                           |

#### Procedure

To print a Bank Reconciliation report:

- $\Delta$  Select **Report Selection** from the Bank Reconciliation Menu.
- $\Delta$  Position your cursor on the report you want to print.
- $\Delta$  << Press Select Report>>. The report selection criteria appears along with the report title and control number.
- $\Delta$  Enter the selection criteria. The following table indicates which fields you must enter criteria into to select the report.

| A Report Scheduler                                                        |                                  |
|---------------------------------------------------------------------------|----------------------------------|
| Eom Edit Database Record Field Help                                       |                                  |
|                                                                           | PP PI                            |
| Chart of Accounts                                                         |                                  |
| Gran of Accounts                                                          | Report Run # 10000205            |
| Print default V Acopies 1                                                 |                                  |
| Fax                                                                       |                                  |
| Z File c'tempichatzoi                                                     |                                  |
| Mat 2                                                                     | Attach report to email           |
|                                                                           |                                  |
| Start Date: Schedule Type: At Once 💌<br>End Date: Day of Week: Thursday 😿 | Status: s                        |
| Run Time: Day of Month:                                                   |                                  |
| Printing and a large state                                                | Prink parameters page            |
|                                                                           | 6 Online Date: 6 Date Marginouse |
|                                                                           |                                  |
| Run Remote Preview Run Los                                                | al Cansel                        |
|                                                                           |                                  |

 $\Delta$  <<Press Run Report>> to display the following printing options screen.

## **Fields**

Enter the following information to print the report.

| Field                                                                                          | Entry                                                                                                    | Default             | Reqd |
|------------------------------------------------------------------------------------------------|----------------------------------------------------------------------------------------------------|---------------------|------|
| Print                                                                                          | Select the print box to send the report output to a printer.                                                                                                    |                     | Y    |
| Print Device                                                                                   | The printer name. This will be the printer specified as the Default on the User Master for this user.                                                                | default             | Y    |
| # Copies                                                                                       | Enter the number of copies of the report desired.                                                                                                    | 1                   | Y    |
| Fax                                                                                            | Select the fax box to fax the report. This functionality only works if fax software has been installed and configured to FLEXX specifications.                       |                     | Y    |
| Fax Number                                                                                     | Enter the fax telephone number.                                                                                                    |                     | Y    |
| File                                                                                           | Select the file box to send the report output to a file, otherwise leave blank. This file can be used to reprint the report at any time.                             |                     | Y    |
| File Name                                                                                      | The user-defined name of the file to send the output to. Your System Administrator sets up this field.                                                               | System<br>Generated |      |
| Mail                                                                                           | Select the Mail box to have the report server send you an e-mail on print completion. This functionality only works when reports are being "scheduled".              | User Master         | N    |
| Mail Address                                                                                   | The e-mail address to be used.                                                                                                    | User Master         |      |
| Attach report to email                                                                         | Select this box to have the report "rox" file sent to the designated e-mail address as an attachment. If Actuate is loaded the report can then be viewed or printed. |                     |      |
| The following fields are only active (lit) if the FLEXX Report Server is installed and active. |                                                                                                    |                     |      |

# FLEXX<sup>®</sup> - Bank Reconciliation 4.0 Printing Standard Bank Reconcilia-

| Field                       | Entry                                                                                                    | Default                | Reqd  |
|-----------------------------|----------------------------------------------------------------------------------------------------|------------------------|-------|
| Start Date                  | The date to start the printing schedule for this report.                                                                                                    | Session<br>Default     | Y     |
| End Date                    | The date when the print schedule is to end.                                                                                                    | Session<br>Default     | Y     |
| Run Time                    | The time of day when the print schedule is to be started.                                                                                                    | Internal Time<br>Clock | Y     |
| Priority                    | The scheduling priority. Once the report scheduler has determined which reports are eligible to be run for the specified date or time, they are then prioritized with 1000 being the highest and 0 the lowest priority.                                             | 1                      |       |
| Schedule Type               | The type of schedule to use; can be:                                                                                                    | At Once                |       |
|                             | <ul> <li>At Once – to be run immediately. This is the only option for Preview or Run<br/>Local.</li> </ul>                                                                                                    |                        |       |
|                             | • Run Once – run only once (no repeats).                                                                                                    |                        |       |
|                             | <ul> <li>Daily – run schedule each day for the period entered.</li> </ul>                                                                                                    |                        |       |
|                             | Weekly – run the schedule once a week.                                                                                                    |                        |       |
|                             | Monthly – run the schedule once a month                                                                                                    |                        |       |
| Day of Week                 | The day of the week the report is to be scheduled.                                                                                                    | Session<br>Default     |       |
| Day of Month                | The month date the report is to be scheduled.                                                                                                    | Session                |       |
|                             | Note that when defining the Day of Week or Day of Month settings, only one or the other can be set. FLEXX will enter the other corresponding value to match.                                                                                                    | Default                |       |
| Status                      |                                                                                                    | s                      |       |
| Print<br>Parameters<br>Page | Select this box to have a cover sheet printed with the report, displaying the selection criteria used to produce the report. This can be controlled with the Application Control variable <i>parampage</i> setting.                                                 | marked                 |       |
| Buttons                     |                                                                                                    |                        |       |
| Run Remote                  | Press this button to send the report to the Report Scheduler to be printed.                                                                                                    |                        |       |
| Preview                     | Press this button to preview the report only. It can be printed from the preview screen.                                                                                                    |                        |       |
| Run Local                   | Press this button to print the report on the local printer (i.e. not schedule the printing)                                                                                                    |                        |       |
| Cancel                      | Press Cancel to cancel the operation. This is the same as pressing < <previous already="" been="" for="" has="" if="" or="" printer="" printing="" report="" scheduler.<="" sent="" td="" the="" to=""><td>orm&gt;&gt;. It will not c</td><td>ancel</td></previous> | orm>>. It will not c   | ancel |